### **NUCLEUS** 3D Unified Management System for Smart Buildings & Cities

## **NUCLEUS Setup Training**

### Version 4.6

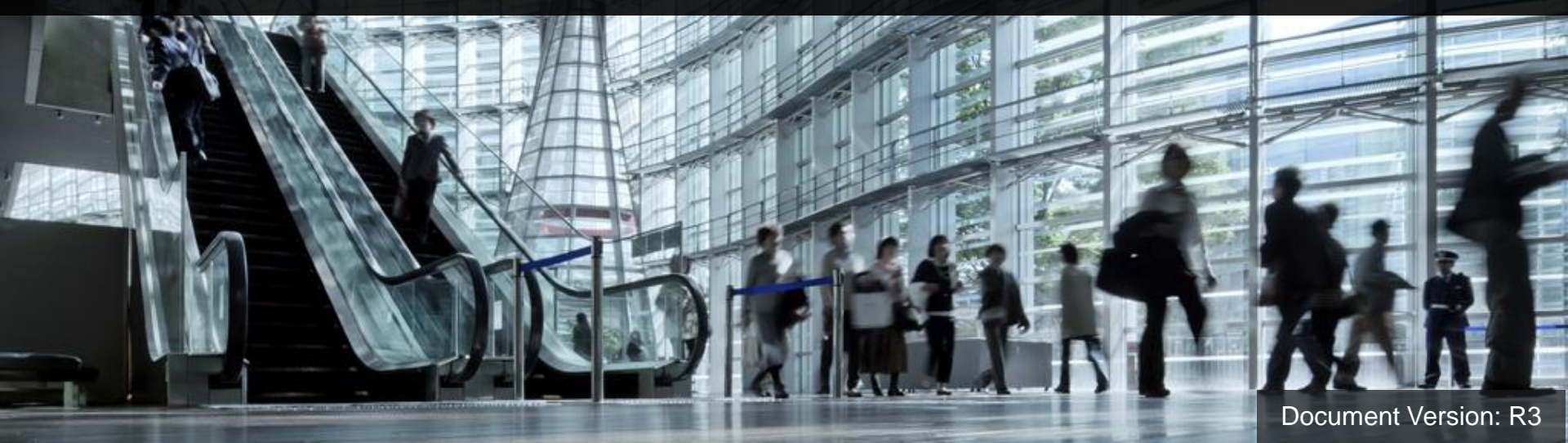

| # | Торіс                          |
|---|--------------------------------|
| 1 | Introduction                   |
| 2 | Server and Client Installation |
| 3 | Backup Tool                    |
| 4 | Support                        |

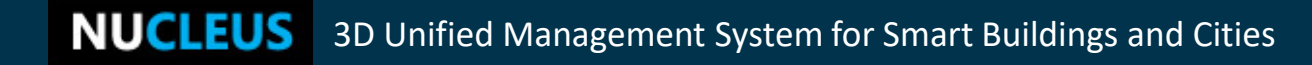

# Introduction

**NUCLEUS** 3D Unified Management System for Smart Buildings and Cities

## Introduction

### • What is **NUCLEUS**?

 A 3D unified management system for effective visualization, consolidation and convergence of operational systems with 3D building to provide comprehensive situation awareness.

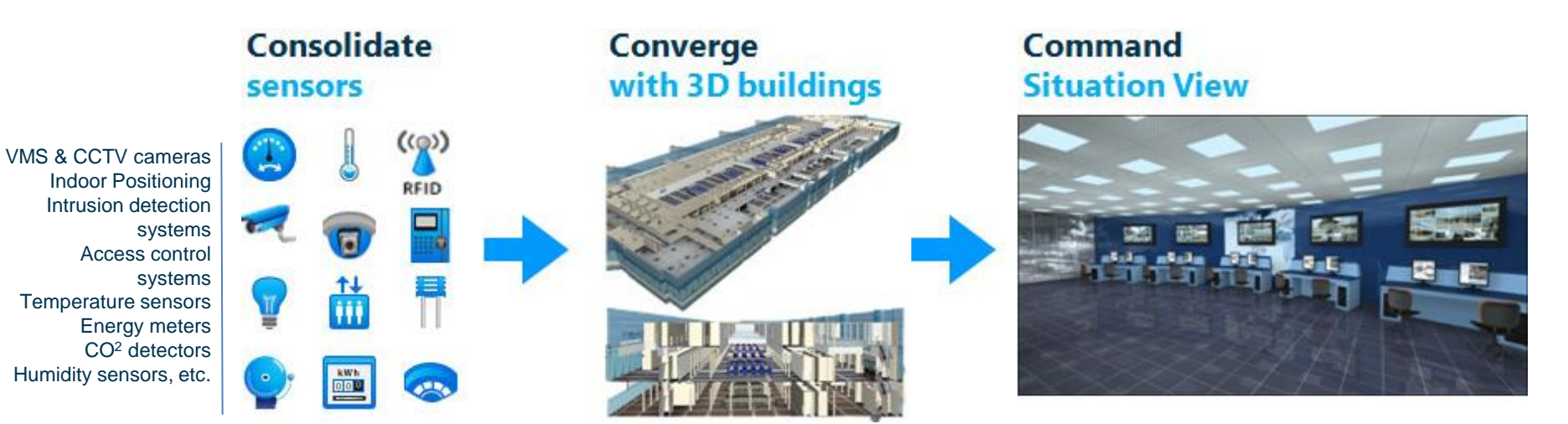

## Introduction

## A typical deployment architecture

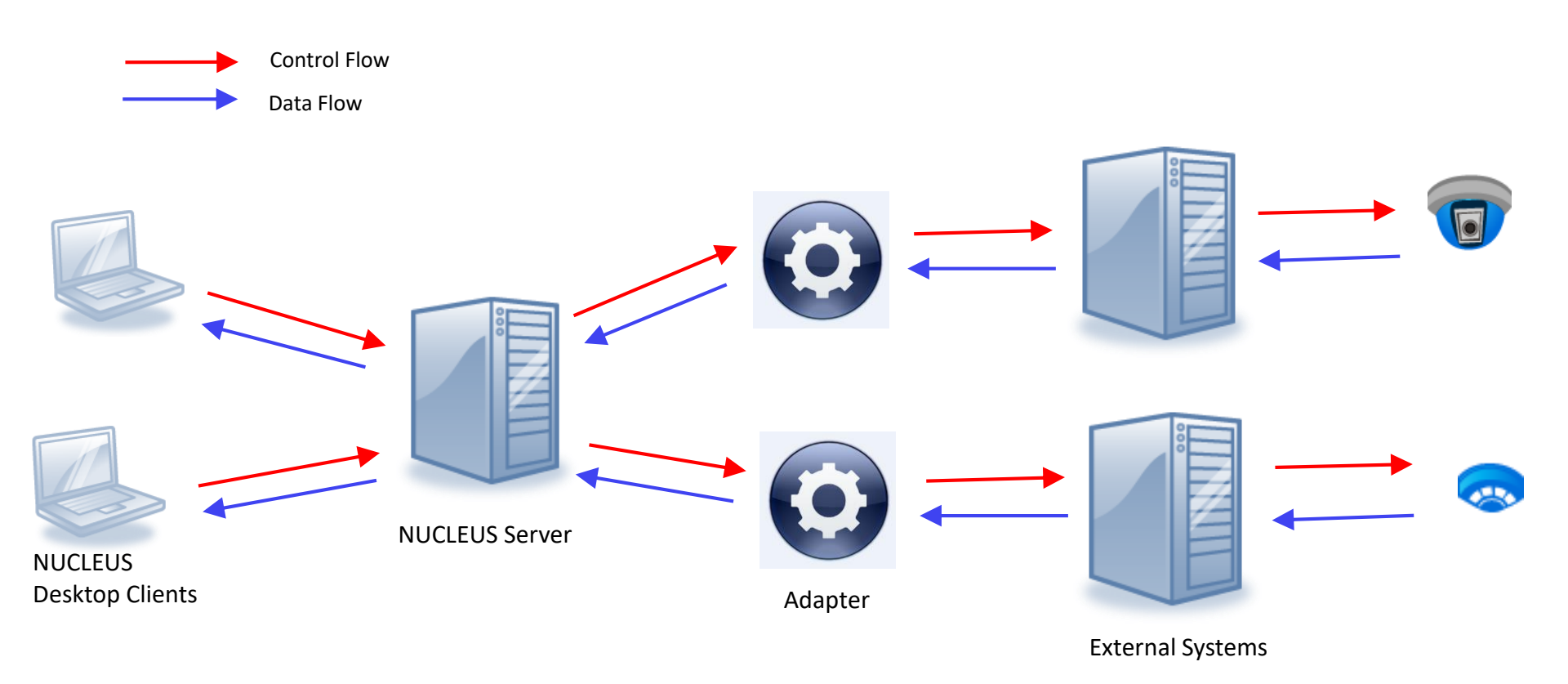

# **Server and Client Installation**

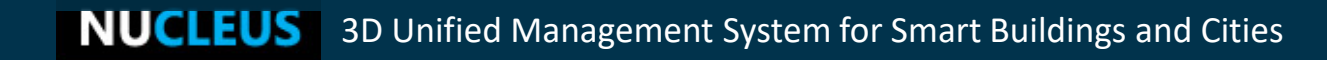

- 2.1 Hardware/Software Requirements
- 2.2 Server Setup
- 2.3 Server Activation
- 2.4 Client Setup
- 2.5 Uninstallation

## 2.1 System Requirements

### Server:

• **Operating System**: (64 bit only)

Windows 7, 8, 10, Server 2012 / R2, Server 2016

- **CPU**: Intel Core i3 and above
- **RAM**: 2GB and above
- Hard Disk: 5GB and above free space
- **Network**: 100 Mbps and above

Note: This specification is for a **trial** server. For production server, we suggest you contacting <u>support@gelement.com</u> for advice.

## 2.1 Hardware/Software Requirements

### **Client:**

- **Operating System**: Windows 7, 8 or 10
- **CPU**: Intel Core i5 and above
- **RAM**: 2GB and above
- Hard Disk: 10 GB and above free space
- **Display**: 1600×900 and above

### Graphics card:

- Minimum: 512MB graphics card that supports OpenGL 1.6 and above.
- Recommend: It depends on the complexity of the 3D site. For a few multi-storeyed buildings with photorealistic interior, we recommend NVIDIA GeForce \*60 and above (eg. 960, 1080).

Important: On some Windows with Smartscreen enabled, the following prompt may appear. Please click on More info and continue to run the installer.

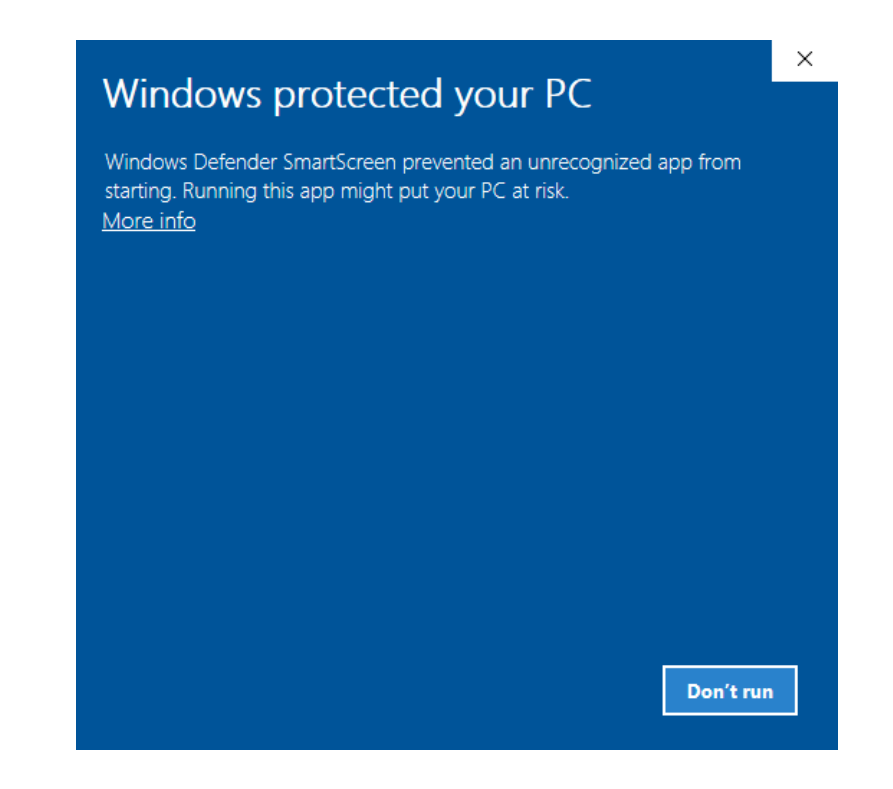

**NUCLEUS** 3D Unified Management System for Smart Buildings and Cities

### 1. Double click to run NUCLEUS Server installer.

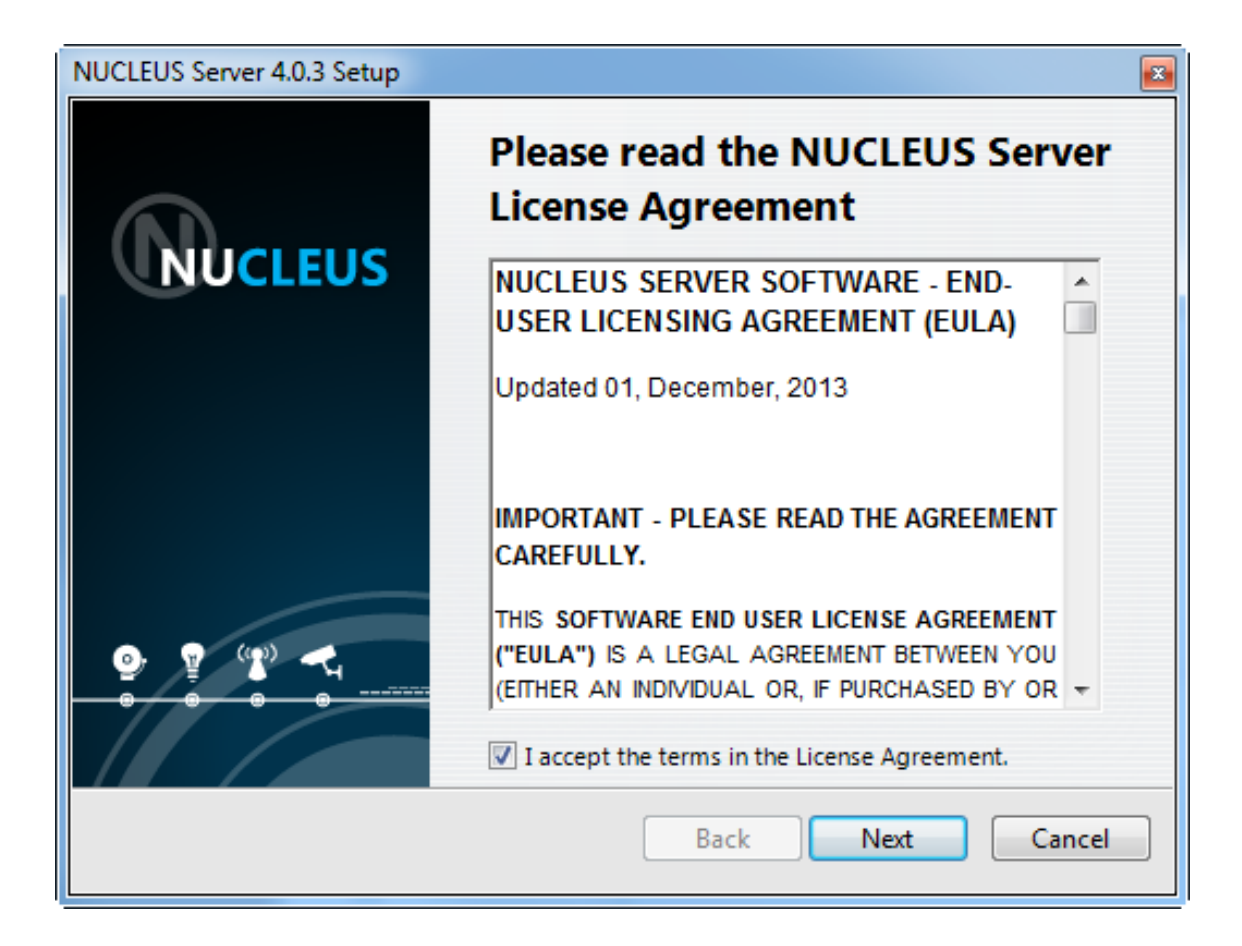

2. Choose Installation type: a). default or b). advanced.

| NUCLEUS Server 4.1.1 Setup                                                                            |  |
|----------------------------------------------------------------------------------------------------|--|
| Select installation type                                                                              |  |
| Choose how you want to install NUCLEUS Server.                                                        |  |
| Oefault Installation (Recommended)<br>Install NUCLEUS Server with the default settings.               |  |
| Advanced Installation<br>Choose the installation directory and server settings for NUCLEUS<br>Server. |  |
| Back Next Cancel                                                                                      |  |

### a). Default Installation.

| NUCLEUS Server 4.1.1 Setup                                                                                                    | <b>X</b> |
|----------------------------------------------------------------------------------------------------|----------|
| Ready to install NUCLEUS Server                                                                                                    | N        |
| Click Install to start the installation of NUCLEUS Server. Click Back to<br>review or change any of your installation settings. Click Cancel to exit the<br>installer. |          |
| Current Settings                                                                                                    |          |
| Setup Type:<br>Install                                                                                                    |          |
| Destination Folder:<br>C:\Program Files (x86)\G Element\NUCLEUS                                                                                                    |          |
| NUCLEUS Server settings:<br>HTTP Port: 80 SQL Port: 3301 GELS Port: 9331                                                                                               |          |
| Back Install Ca                                                                                                    | ncel     |

# b). **Advanced Installation.** You will be asked to set the installation directory as well as set the HTTP Port.

| NUCLEUS Server 4.1.1 Setup                                                       |
|----------------------------------------------------------------------------------|
| Select installation directory                                                    |
| Install NUCLEUS Server to:<br>C:\Program Files (x86)\G Element\NUCLEUS<br>Change |
|                                                                                  |
| Back Next Cancel                                                                 |

| NUCLEUS Server 4.1.1 Setup                                                                                             | x |
|----------------------------------------------------------------------------------------------------|---|
| Select NUCLEUS Server settings                                                                                         |   |
| The HTTP Port is used to communicate with NUCLEUS Server. Change this if you have another web server on this computer. |   |
| NUCLEUS<br>URL: http://10.0.0.73/nu/                                                                                   |   |
| Back Next Cancel                                                                                                    |   |

| NUCLEUS Server 4.1.1 Setup                                                                                                    |        |
|----------------------------------------------------------------------------------------------------|--------|
| Ready to install NUCLEUS Server                                                                                                    | N      |
| Click Install to start the installation of NUCLEUS Server. Click Back to<br>review or change any of your installation settings. Click Cancel to exit the<br>installer. |        |
| Current Settings                                                                                                    |        |
| Setup Type:<br>Install                                                                                                    |        |
| Destination Folder:<br>C:\Program Files (x86)\G Element\NUCLEUS                                                                                                    |        |
| NUCLEUS Server settings:<br>HTTP Port: 80 SQL Port: 3301 GELS Port: 9331                                                                                               |        |
| Back Install                                                                                                    | Cancel |

3. After finishing installation, you can exit the installation.

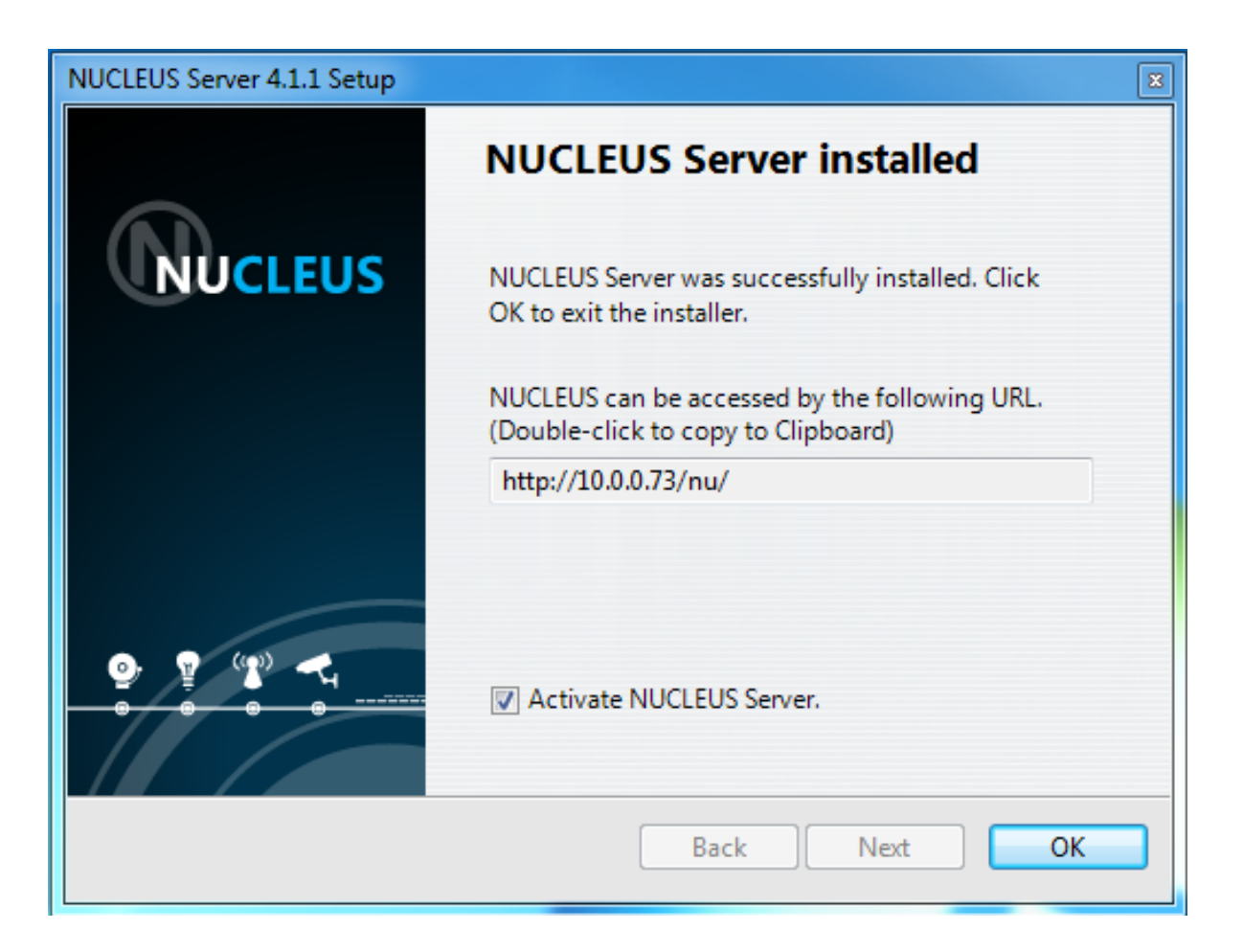

The installed NUCLEUS Server can be activated in a either automatic or manual way.

## 1. Automatic

This method requires the NUCLEUS Server to have an Internet connection.

## 2. Manual

If the NUCLEUS Server does not have a direct Internet access, you can activate NUCLEUS manually.

## **Automatic Activation**

This method requires the NUCLEUS Server to have a direct Internet connection.

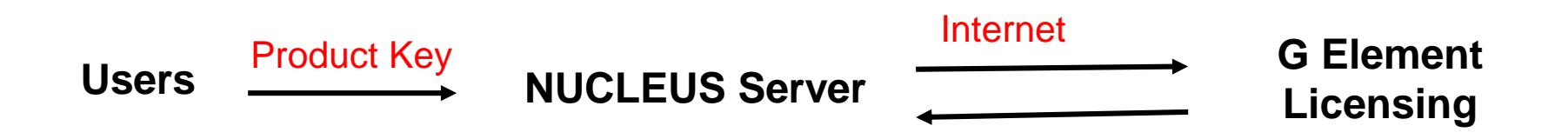

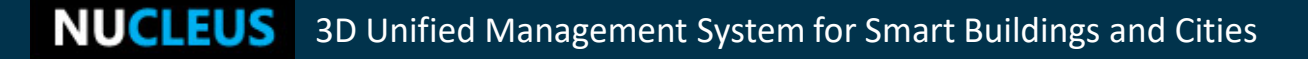

### **Automatic Activation**

1. Start web browser and login to <u>http://NUCLEUS-Server-</u>

IP/nu/setup ( or <u>http://NUCLEUS-Server-IP:<port>/nu/setup</u> );

2.Login to Setup page by:

Username: setupadmin Password: pass

| NUCLEUS - Setup      |       |
|----------------------|-------|
| Username: setupadmin |       |
| Password :           |       |
| Language : English 🔽 |       |
|                      | Login |

3. You will see the below interface if you do not have a NUCLEUS license activated, click "Begin a trial or a permanent license".

| NUCLEUS Server Setup                 | Activation | Server | Logo | Backup | Milestone | Account | Language English | • | Logout |
|--------------------------------------|------------|--------|------|--------|-----------|---------|------------------|---|--------|
| You do not have an activated NUCLEUS | 5 license. |        |      |        |           |         |                  |   |        |
| Begin a trial or a permanent license |            |        |      |        |           |         |                  |   |        |

### 4. Select "Automatic" activation method and then click "next".

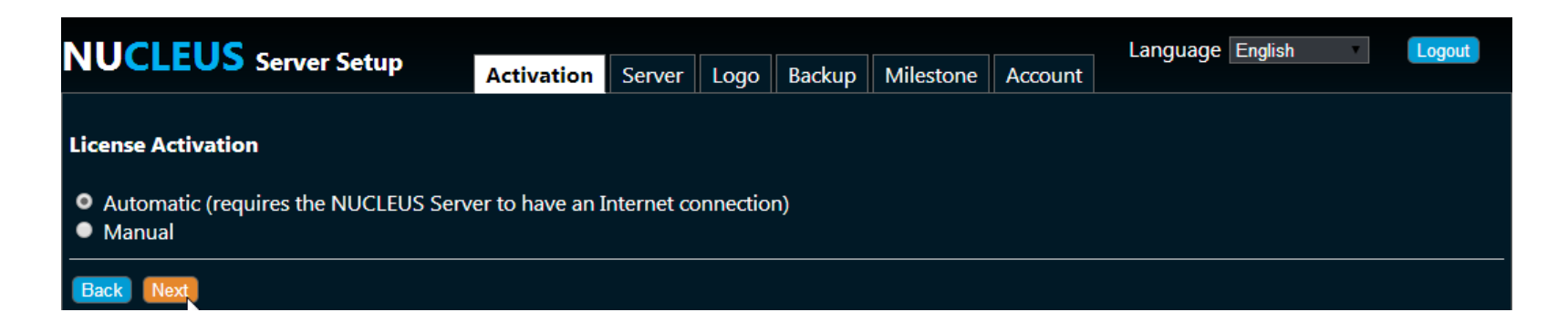

### 5. Input the product key and other information to activate.

|                                         |                                                |                                |                         |                       |                         |                         |            | Language      | English   | Ψ.      | Logout |
|-----------------------------------------|------------------------------------------------|--------------------------------|-------------------------|-----------------------|-------------------------|-------------------------|------------|---------------|-----------|---------|--------|
| NUCLEUS                                 | Server Setup                                   | Activation                     | Server                  | Logo                  | Backup                  | Milestone               | Account    | gg-           |           |         |        |
| License Activation                      | - Automatic                                    |                                |                         |                       |                         |                         |            |               |           |         |        |
| Please provide val<br>information may l | id and genuine infor<br>ead to the rejection o | mation for Co<br>of your reque | ontact Pe<br>st or inva | erson, Er<br>alidatio | mail and (<br>n of your | Organizatio<br>license. | n name. Su | ıbmitting inv | alid or n | ion-gen | uine   |
| Registration info:                      |                                                |                                |                         |                       |                         |                         |            |               |           |         |        |
| Product key:                            | NUC - 400 - XXXXX                              | - xx                           |                         |                       |                         |                         |            |               |           |         |        |
| Contact Person:                         | Angeline                                       | All licens                     | e-related               | news wi               | ill be sent t           | o this person.          |            |               |           |         |        |
| Email:                                  | angeline@mail.com                              |                                |                         |                       |                         |                         |            |               |           |         |        |
| Repeat email:                           | angeline@mail.com                              |                                |                         |                       |                         |                         |            |               |           |         |        |
| Organization:                           | Acme Org.                                      |                                |                         |                       |                         |                         |            |               |           |         |        |
| Telephone:                              | 12345678                                       |                                |                         |                       |                         |                         |            |               |           |         |        |
| Address:                                | 2822 Railroad Street Marc                      | quette                         |                         |                       |                         |                         |            |               |           |         |        |
| Back Activate licen:                    | se                                             |                                |                         |                       |                         |                         |            |               |           |         |        |

6. You will see a screen below once the activation is successful; click "OK" to finish the license activation process.

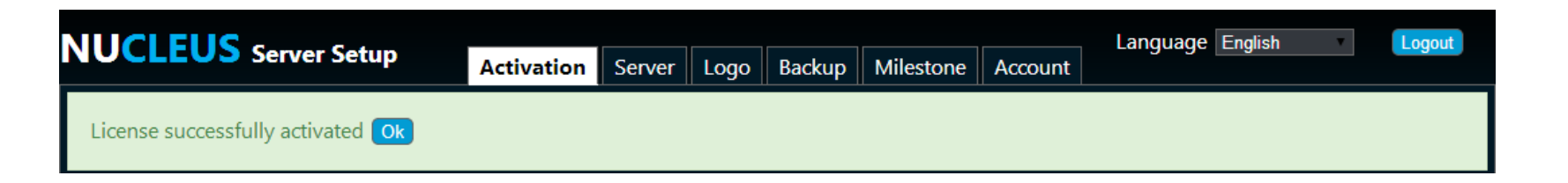

After the NUCLEUS license has been activated, the activation page will show details of the license.

|                                      |               |        |      |        |           | Land    | quage English | <br>Logo |
|--------------------------------------|---------------|--------|------|--------|-----------|---------|---------------|----------|
| NOCLEOS Server Setup                 | Activation    | Server | Logo | Backup | Milestone | Account |               |          |
| Your existing NUCLEUS license:       |               |        |      |        |           |         |               |          |
|                                      |               |        |      |        |           |         |               |          |
| Product key: NUC-400-xxxxx-01        |               |        |      |        |           |         |               |          |
| NUCLEUS Trial Edition for VM         |               |        |      |        |           |         |               |          |
| Version: 4.5.0                       |               |        |      |        |           |         |               |          |
| License activated on Sep 14 2015 6   | 5:00 PM+08:00 |        |      |        |           |         |               |          |
| Trial version - Expires on Sep 13 20 | 016 6:00 PM+0 | 8:00   |      |        |           |         |               |          |
| Limit type                           | Licenses      |        |      |        |           |         |               |          |
| 3D sites                             | 100           |        |      |        |           |         |               |          |
| Device placemarks                    |               |        |      |        |           |         |               |          |
| Passive                              | 1000          |        |      |        |           |         |               |          |
| Active                               | 1000          |        |      |        |           |         |               |          |
| Fusion upgrades                      | 1000          |        |      |        |           |         |               |          |
| Object placemarks                    | 1000          |        |      |        |           |         |               |          |
| Feature                              | Allowed       |        |      |        |           |         |               |          |
| Virtual machine support              | Yes           |        |      |        |           |         |               |          |
| 3D multi-touch control               | Yes           |        |      |        |           |         |               |          |
| Smart tour module                    | Yes           |        |      |        |           |         |               |          |
| Planning module                      | Yes           |        |      |        |           |         |               |          |

A NUCLEUS Server does not always can access Internet directly. For example, a NUCLEUS Server may locate at a military camp with only Intranet network.

In such a scenario, NUCLEUS can still be activated, albeit **manually**.

### **Manual Activation**

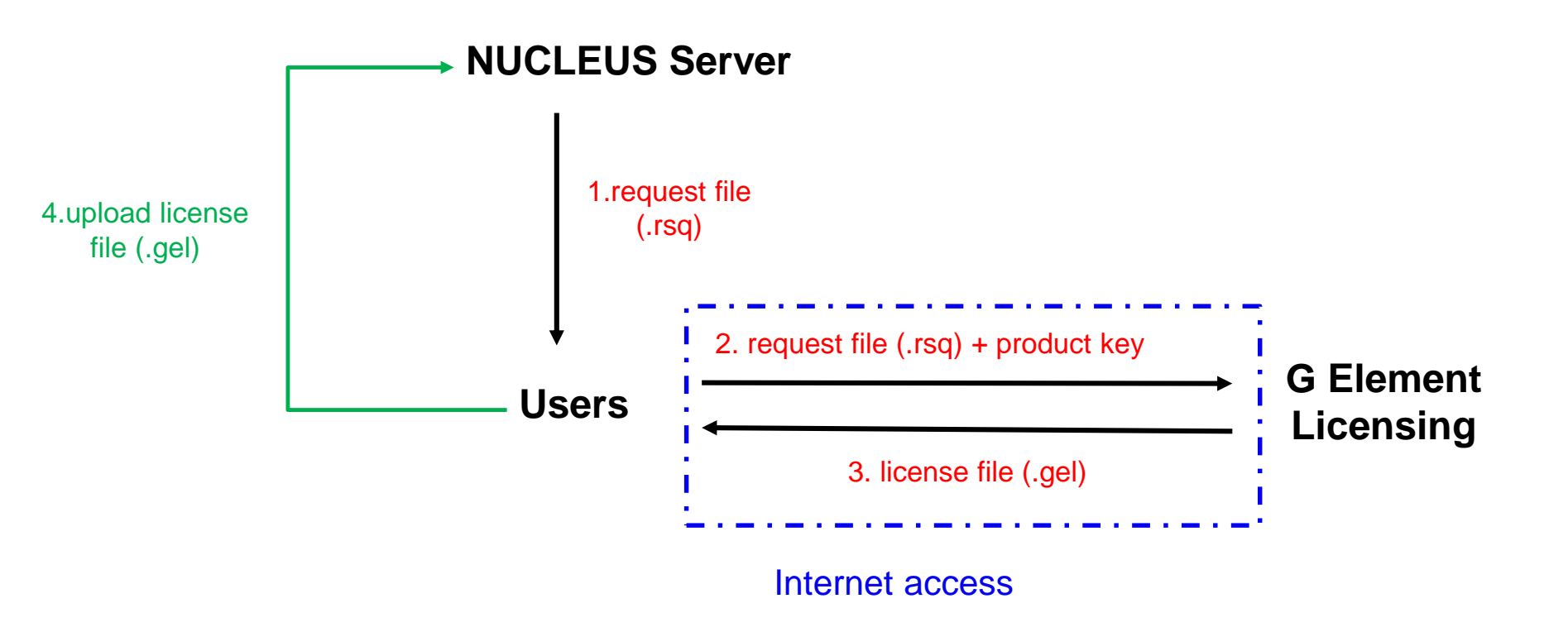

**NUCLEUS** 3D Unified Management System for Smart Buildings and Cities

## **Manual Activation**

1. Start browser and login to <u>http://NUCLEUS-Server-IP/nu/setup</u>

(or <u>http://NUCLEUS-Server-IP:<port>/nu/setup</u>);

2.Login to Setup by:

Username: setupadmin Password: pass

| NUCLEUS - Setup       |       |
|-----------------------|-------|
| Username : setupadmin |       |
| Password :            |       |
| Language : English    |       |
|                       | Login |

3. You will see the below interface if you do not have a NUCLEUS license activated, click "Begin a trial or a permanent license".

| NUCLEUS Server Setup                 | Activation | Server | Logo | Backup   | Milestone | Account | Language English | T | Logout |
|--------------------------------------|------------|--------|------|----------|-----------|---------|------------------|---|--------|
| You do not have an activated NUCLEUS | 5 license. |        |      | <u> </u> |           |         |                  |   |        |
| Begin a trial or a permanent license |            |        |      |          |           |         |                  |   |        |

### 4. Select "Manual" activation method and then click "next".

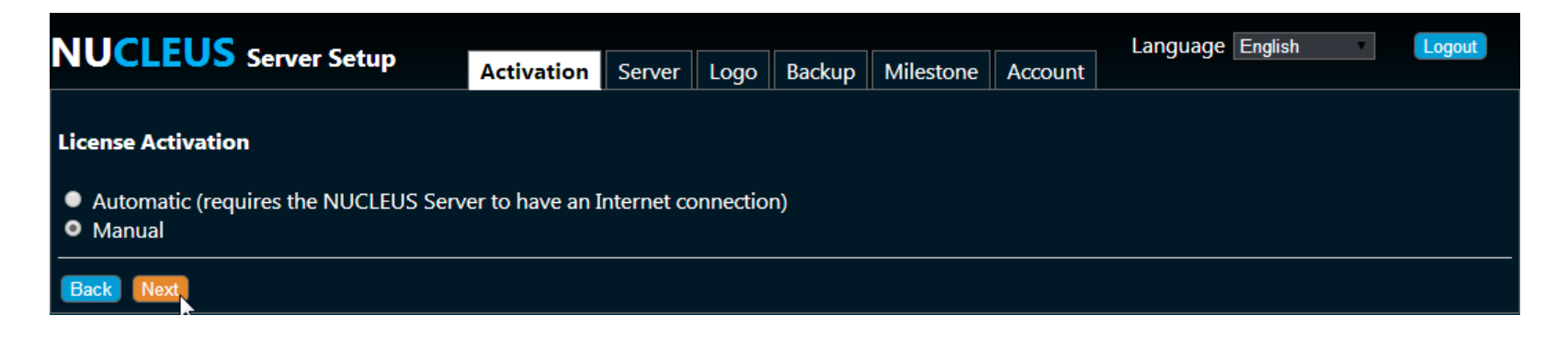

### 5. Select "No, I need one".

| NUCLEUS Conver Setur                                                |            | Language                                        | English | T | Logout |  |  |  |  |  |
|---------------------------------------------------------------------|------------|-------------------------------------------------|---------|---|--------|--|--|--|--|--|
| <b>NOCLEOS</b> Server Setup                                         | Activation | Activation Server Logo Backup Milestone Account |         |   |        |  |  |  |  |  |
| License Activation - Manual                                         |            |                                                 |         |   |        |  |  |  |  |  |
| Do you already have a license file (.gel)?<br>No, I need one<br>Yes |            |                                                 |         |   |        |  |  |  |  |  |
| Back Next                                                           |            |                                                 |         |   |        |  |  |  |  |  |

### 6. Click "Get request file".

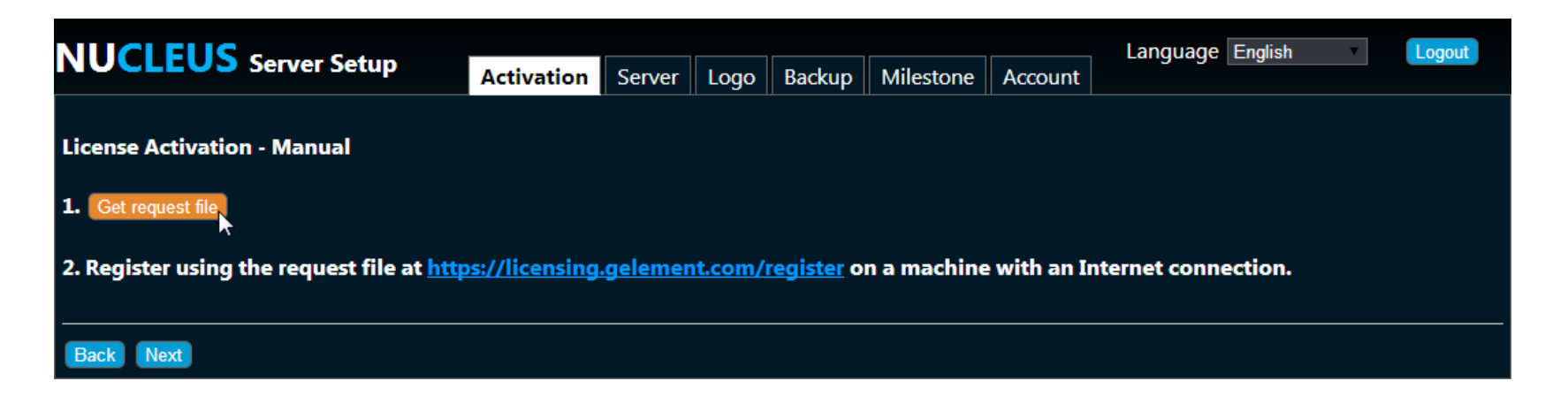

7. Get the **.rsq** file, visit <u>https://licensing.gelement.com/register</u> from a machine with an Internet connection.

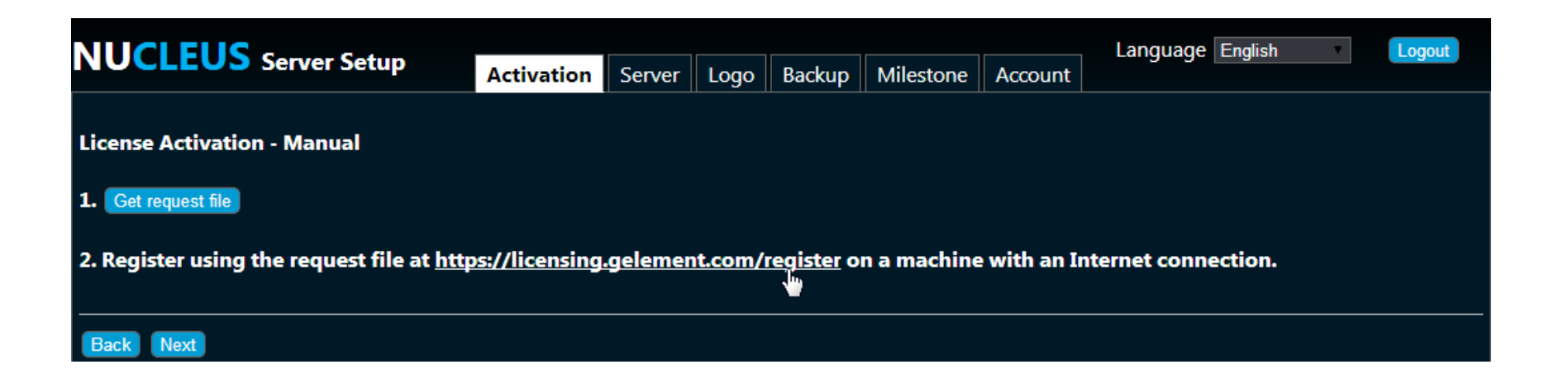

8. Upload the .rsq file and fill in other information to submit. Then, you will be directed to a confirmation page.

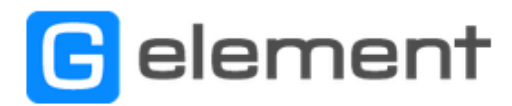

#### **Product Key Registration**

Please provide valid and genuine information for Contact Person, Email and Organization name. Submitting invalid or non-genuine information may lead to the rejection of your request or invalidation of your license.

| Product key*    | NUC-400-XXXXX-XX                            |  |
|-----------------|---------------------------------------------|--|
| Request file*   | Choose File NUC-400.rsq                     |  |
| Contact person* | Angeline                                    |  |
| Email*          | angeline@mail.com                           |  |
| Organization*   | Acme Org.                                   |  |
| Telephone       | 12345678                                    |  |
| Address         | 2822 Railroad Street<br>Marquette, MI 49855 |  |
|                 | Email a copy of the license file to me      |  |

Submit

### **G**element

#### **Product Key Registration**

Please provide valid and genuine information for Contact Person, Email and Organization name. Submitting invalid or non-genuine information may lead to the rejection of your request or invalidation of your license.

x

| Product key*<br>Request file* | NUC-40<br>Choos | Confirmation Please review the following integration | formation which will be used to register your product key: |
|-------------------------------|-----------------|------------------------------------------------------|------------------------------------------------------------|
| Contact person*               | Angelir         | Product key                                          | NUC-400-XXXXX-XX                                           |
| Email*                        | angelin         | Contact person                                       | Angeline                                                   |
| Organization*                 | Acmo (          | Email                                                | angeline@mail.com                                          |
| Organization                  |                 | Organization                                         | Acme Org.                                                  |
| Telephone                     | 123456          | Telephone                                            | 12345678                                                   |
|                               | 2822<br>Margu   | Address                                              | 2822 Railroad Street<br>Marquette, MI 49855                |
| Address                       | Em              | Go                                                   |                                                            |
|                               | Submit          |                                                      |                                                            |

\* Note that fields marked with an asterisk (\*) is mandatory

#### **NUCLEUS** 3D Unified Management System for Smart Buildings and Cities

8. You will see this page once registration is successful; you can download the license file.

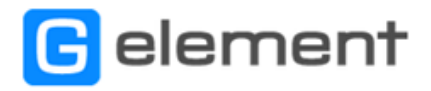

#### **Product Key Registration**

Registration for product key NUC-400-XXXXX-XX is successfully completed. A copy of the license file may be downloaded here. Please use it for activating the license on TULLY.

Your trial license will be valid for 30 days starting from 7-Mar-2014.

If you wish to purchase a permanent license, please contact sales@gelement.com.

For licensing enquiries, please contact licensing@gelement.com.

#### **Registration Details**

 Name:
 Angeline

 Organization:
 Acme Org.

 Email:
 angeline@mail.com

 Telephone:
 12345678

 Address:
 2822 Railroad Street Marquette, MI 49855

Go back to register another product key.

### 9. Return to the NUCLEUS Server setup page and click "next".

| NUCI FUS Server Setup                                                                                                    |            |        |      |        |           |         |  |  | Logout |
|----------------------------------------------------------------------------------------------------|------------|--------|------|--------|-----------|---------|--|--|--------|
| Server Setup                                                                                                    | Activation | Server | Logo | Backup | Milestone | Account |  |  |        |
| License Activation - Manual                                                                                                    |            |        |      |        |           |         |  |  |        |
| 1. Get request file                                                                                                    |            |        |      |        |           |         |  |  |        |
| 2. Register using the request file at <a href="https://licensing.gelement.com/register">https://licensing.gelement.com/register</a> on a machine with an Internet connection. |            |        |      |        |           |         |  |  |        |
| Back Next                                                                                                    |            |        |      |        |           |         |  |  |        |

### 10. Upload the license file and click "activate license".

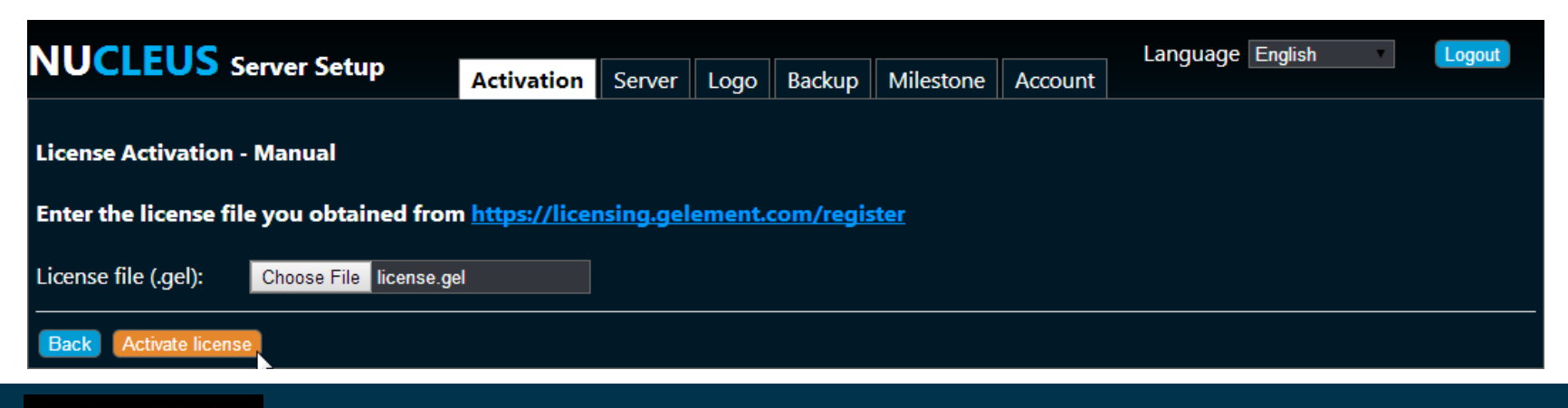

### 11. Once the license is activated, you will see this page.

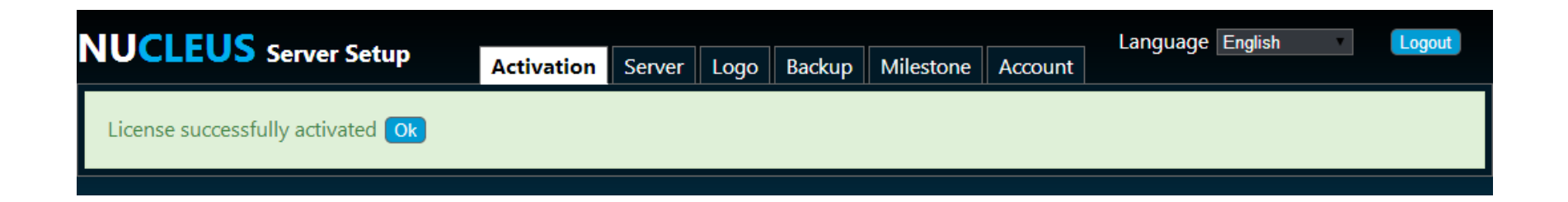

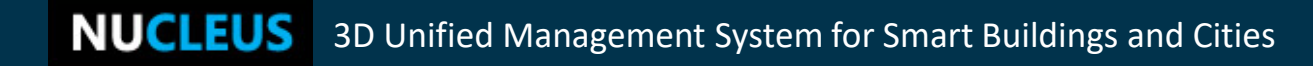

| NUCLEUS Server Setup                      |             | <b>6</b> |      |        | 1.01      |         | Language English |
|-------------------------------------------|-------------|----------|------|--------|-----------|---------|------------------|
|                                           | Activation  | Server   | Logo | Backup | Milestone | Account |                  |
| Your existing NUCLEUS license:            |             |          |      |        |           |         |                  |
| Product key: NUC-400-XXXXX-XX             |             |          |      |        |           |         |                  |
| NUCLEUS Trial                             |             |          |      |        |           |         |                  |
| Version: 4.0.3                            |             |          |      |        |           |         |                  |
| License activated on Mar 7 2014 6:47 P    | M+08:00     |          |      |        |           |         |                  |
| Trial version - Expires on Apr 6 2014 6:4 | 17 PM+08:00 |          |      |        |           |         | •                |
| Limit type                                | Licenses    |          |      |        |           |         |                  |
| 3D sites                                  | 2           |          |      |        |           |         |                  |
| Device placemarks                         |             |          |      |        |           |         |                  |
| Passive                                   | 30          |          |      |        |           |         |                  |
| Active                                    | 10          |          |      |        |           |         |                  |
| Fusion upgrades                           | 0           |          |      |        |           |         |                  |
| Object placemarks                         | 20          |          |      |        |           |         |                  |
| Feature                                   | Allowed     |          |      |        |           |         |                  |
| Virtual machine support                   | No          |          |      |        |           |         |                  |
| 3D multi-touch control                    | Yes         |          |      |        |           |         |                  |
| Smart tour module                         | Yes         |          |      |        |           |         |                  |
| Planning module                           | Yes         |          |      |        |           |         |                  |
| Purchased Integrations                    |             |          |      |        |           |         |                  |
| Milestone XProtect                        |             |          |      |        |           |         |                  |
|                                           |             |          |      |        |           |         |                  |

#### **NUCLEUS** 3D Unified Management System for Smart Buildings and Cities

1. On your client machine, open a web browser to visit: http://NUCLEUS-Server-IP/nu (or <u>http://NUCLEUS-Server-IP/nu</u>); and you will see this page:

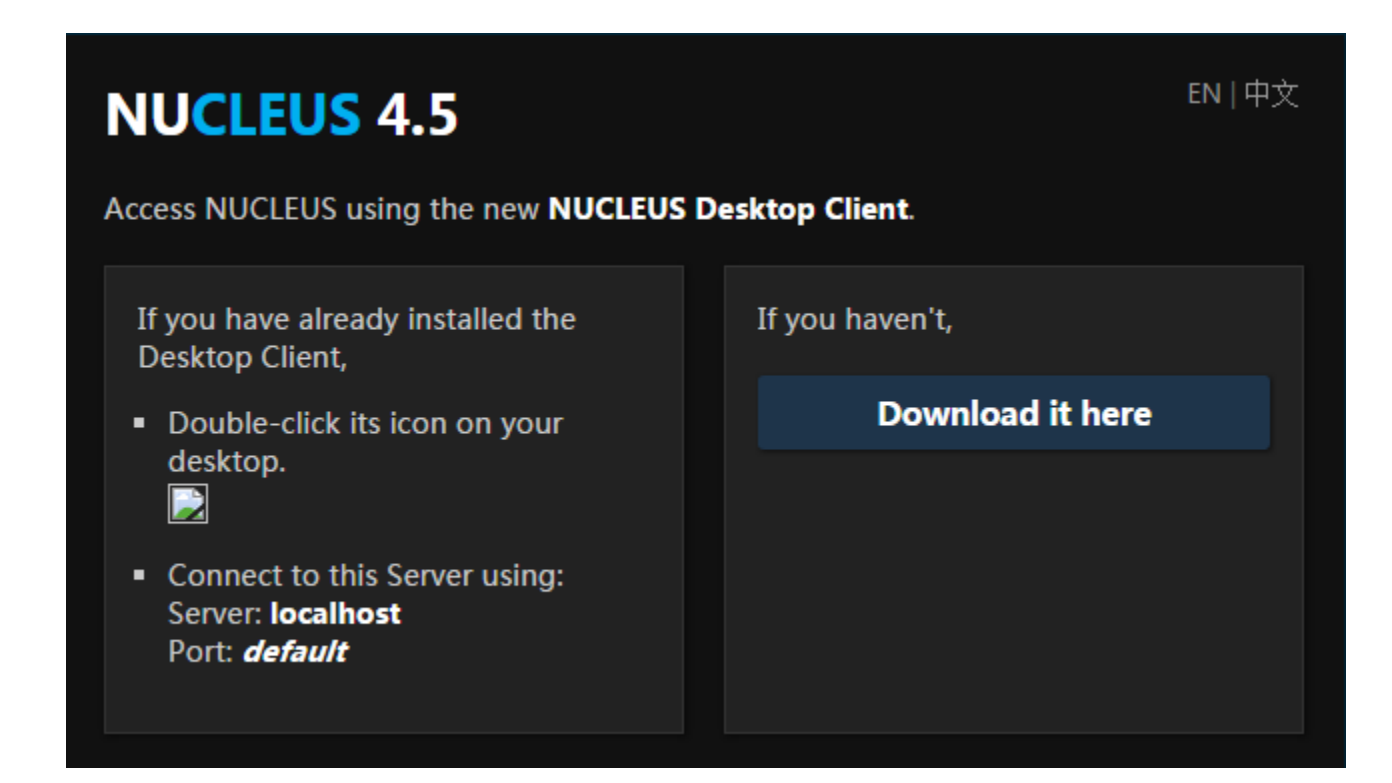

2. Click the "Download it here" to obtain the Desktop Client installer.

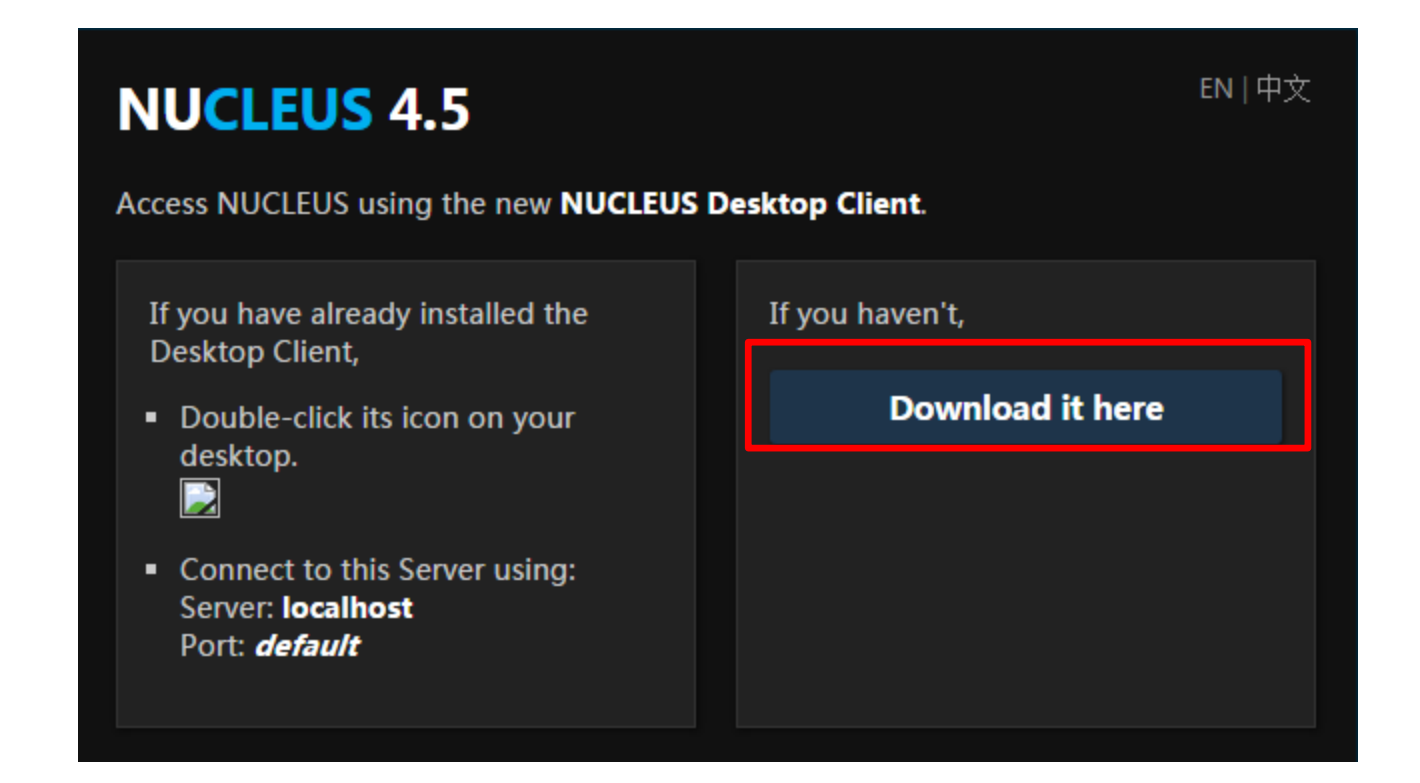

3. Click "Install NUCLEUS Desktop Client" button to download the installer.

| NUCLEUS Desktop Client Setup            | EN   中文 |
|-----------------------------------------|---------|
| ► 1. System Requirements                |         |
| <ul> <li>2. Graphics Drivers</li> </ul> |         |
| ▼ 3. NUCLEUS Desktop Client             |         |
| Install NUCLEUS Desktop Client          |         |
|                                         |         |
|                                         |         |
|                                         |         |
|                                         |         |
|                                         |         |
|                                         |         |
|                                         |         |
|                                         |         |

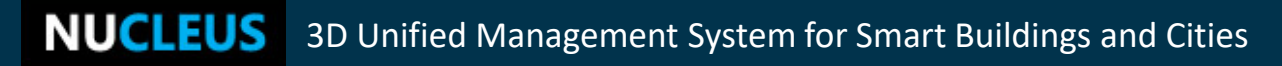

4. Double-click the installer to start to install the NUCLEUS Desktop Client.

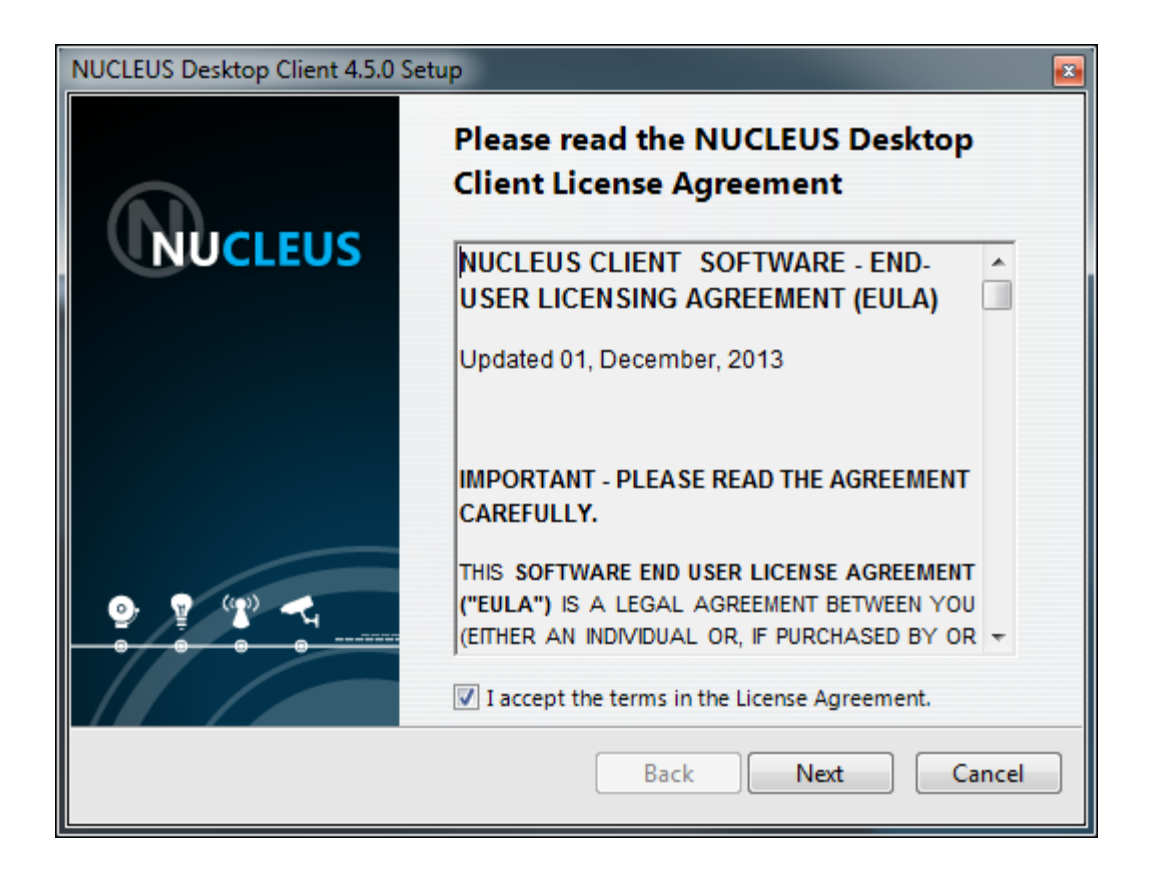

### 5. You can change the default installation directory.

| NUCLEUS Desktop Client 4.5.0 Setup                                                                      | × 1    |
|----------------------------------------------------------------------------------------------------|--------|
| Select installation directory                                                                           | N      |
| Install NUCLEUS Desktop Client to:<br>C:\Program Files (x86)\G Element\NUCLEUS Desktop Client<br>Change |        |
| Back Next                                                                                               | Cancel |

### 6. You can select where to put the Desktop Client shortcut.

| NUCLEUS Desktop Client 4.5.0 Setup                                           | <b>X</b> |
|------------------------------------------------------------------------------|----------|
| Create application shortcuts                                                 | N        |
| Create application shortcuts in the following places:<br>Desktop  Start menu |          |
| Back Next                                                                    | Cancel   |

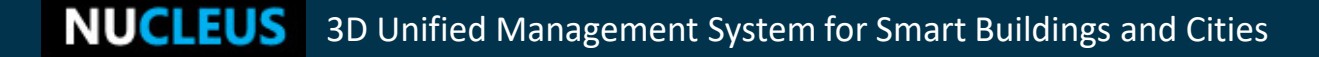

6. Confirm the installation information and then click "install" to start process.

| NUCLEUS Desktop Client 4.5.0 Setup                                                                                                    |
|----------------------------------------------------------------------------------------------------|
| Ready to install NUCLEUS Desktop Client                                                                                                    |
| Click Install to start the installation of NUCLEUS Desktop Client. Click Back<br>to review or change any of your installation settings. Click Cancel to exit<br>the installer. |
| Current Settings                                                                                                    |
| Setup Type:<br>Install<br>Destination Folder:<br>C:\Program Files (x86)\G Element\NUCLEUS Desktop Client                                                                       |
| Back Install Cancel                                                                                                    |

7. Click "OK" to finish the NUCLEUS Client installation.

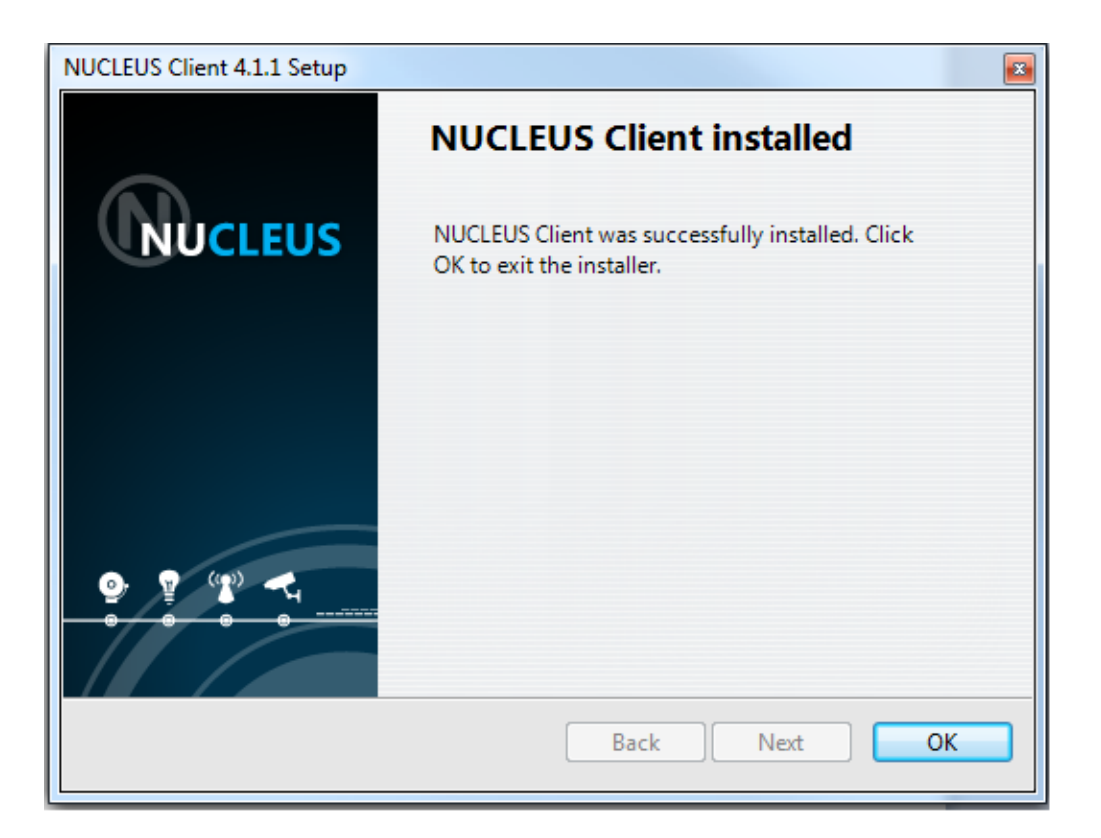

Note: **restart your browser** after installing the NUCLEUS client.

If you wish to uninstall your NUCLEUS Server or client:

Start->Control Panel->Programs and Features->NUCLEUS Server ->Uninstall->**remove** 

If you wish to **change the NUCLEUS Server's HTTP Port number**, Start->Control Panel->Programs and Features -> NUCLEUS Server ->Uninstall->**repair** 

Note that: <u>this uninstallation</u> **will not remove your NUCLEUS** <u>**license**</u>. If you re-install NUCLEUS Server, your license will still be usable (if your license has not expired) unless the operating system is re-installed too.

# 3. Server Data Backup

**NUCLEUS** 3D Unified Management System for Smart Buildings and Cities

- 3.1 About Backup
- 3.2 Create a Backup
- 3.3 Transfer a Backup

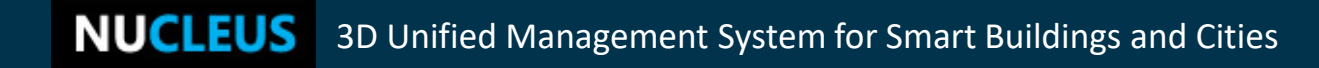

The backup feature can help you store a NUCLEUS state and quickly restore it when necessary.

The backup can be downloaded and transferred between NUCLEUS Servers.

NUCLEUS Setup Administrator has the permission to manage backups.

### • A backup includes the data:

sites, profiles, devices, objects, bookmarks, tours, custom icon/3D placemarks/device types, user account and audit trails (User data)

• A backup data **excludes** the data:

license, HTTP port, setupadmin account, system logo, Milestone adapter settings. (Server configuration).  To create a backup, you should log in as a setupadmin at: http://<NUCLEUS-Server-IP>/nu/setup (or http://<NUCLEUS-Server-IP>:<port>/nu/setup ).

2. Username: setupadmin Password: pass

| NUCLEUS - Setup |            |  |  |  |  |  |  |
|-----------------|------------|--|--|--|--|--|--|
| Username :      | setupadmin |  |  |  |  |  |  |
| Password :      | ••••       |  |  |  |  |  |  |
| Language :      | English    |  |  |  |  |  |  |
|                 | Login      |  |  |  |  |  |  |

### **3.2 Create a Backup**

### 3. Click on the "backup now" button to back up your data.

| NUCI FUS Server Setur                                                                                                    |                                                  | 1                         | 1                       |                           |                |                       | Language English Logout                              |
|----------------------------------------------------------------------------------------------------|--------------------------------------------------|---------------------------|-------------------------|---------------------------|----------------|-----------------------|------------------------------------------------------|
| <b>NOCLEOD</b> Server Setup                                                                                                    | Activation                                       | Server                    | Logo                    | Backup                    | Milestone      | Account               |                                                      |
| NUCLEUS Data Backup and Restore (be<br>Note: This tool will backup your data (site<br>HTTP port, setupadmin password, system l | <b>eta)</b><br>s, profiles, dev<br>ogo, Mileston | vices, obje<br>e integrat | cts, book<br>ion settii | cmarks, tou<br>ngs, etc). | rs, user accou | ınts), it <b>will</b> | <b>not backup</b> the server configuration (license, |
| Backing up Data                                                                                                    |                                                  |                           |                         |                           |                |                       | Backup Now                                           |
| Upload Backup<br>Choose a backup file to upload                                                                                | Choose File No                                   | o file choser             | 1                       |                           |                |                       | Upload                                               |
| Backup List<br>There is no existing backups.                                                                                   |                                                  |                           |                         |                           |                |                       |                                                      |

### Please wait when the backup is in progress.

**NUCLEUS** 3D Unified Management System for Smart Buildings and Cities

### **3.2 Create a Backup**

4. An item will be added to the "Backup list" when a backup is successfully created.

| NUCLEUS Server Setup                                                                                                    | Activation                                        | Server                    | Logo                   | Backup                    | Milestone      | Account               | Language English                 | Logout         |
|----------------------------------------------------------------------------------------------------|---------------------------------------------------|---------------------------|------------------------|---------------------------|----------------|-----------------------|----------------------------------|----------------|
| New backup is successfully created.                                                                                              |                                                   |                           |                        |                           |                |                       |                                  |                |
| NUCLEUS Data Backup and Restore (be<br>Note: This tool will backup your data (site:<br>HTTP port, setupadmin password, system la | e <b>ta)</b><br>s, profiles, dev<br>ogo, Mileston | vices, obje<br>e integrat | cts, book<br>ion setti | kmarks, tou<br>ngs, etc). | rs, user accou | ınts), it <b>will</b> | not backup the server configurat | tion (license, |
| Backing up Data                                                                                                    |                                                   |                           |                        |                           |                |                       | Backup Now                       |                |
| Upload Backup<br>Choose a backup file to upload                                                                                  | Choose File No                                    | ) file choser             | 1                      |                           |                |                       | Upload                           |                |
| Backup List<br>1. 20140411-054653 Download                                                                                       | Remove Res                                        | <u>tore</u>               |                        |                           |                |                       |                                  |                |

### **3.2 Create a Backup**

# 5. A backup in the list can be **removed**, **downloaded** as a transferable file, or accessed for restoration.

| NUCLEUS Server Setup                                                                                                    | Activation                                        | Server                    | Logo                     | Backup                    | Milestone      | Account               | Language English                | Logout         |
|----------------------------------------------------------------------------------------------------|---------------------------------------------------|---------------------------|--------------------------|---------------------------|----------------|-----------------------|---------------------------------|----------------|
| New backup is successfully created.                                                                                              |                                                   |                           |                          |                           |                |                       |                                 |                |
| NUCLEUS Data Backup and Restore (be<br>Note: This tool will backup your data (site:<br>HTTP port, setupadmin password, system la | e <b>ta)</b><br>s, profiles, dev<br>ogo, Mileston | vices, obje<br>e integrat | ects, book<br>tion setti | kmarks, tou<br>ngs, etc). | rs, user accou | ınts), it <b>will</b> | not backup the server configure | tion (license, |
| Backing up Data                                                                                                    |                                                   |                           |                          |                           |                |                       | Backup Now                      |                |
| Upload Backup<br>Choose a backup file to upload                                                                                  | Choose File No                                    | ) file choser             | n                        |                           |                |                       | Upload                          |                |
| Backup List<br>1. 20140411-054653                                                                                                | Remove Res                                        | tore                      |                          |                           |                |                       |                                 |                |

## 3.3 Transfer Backup

A backup can be transferred from the source server to a target server that <u>runs NUCLEUS of the same version</u>.

1. Download the backup.

| NUCI FUS Server Setur                               |                          |               |                    |            | Language English |                      | Logout         |  |
|-----------------------------------------------------|--------------------------|---------------|--------------------|------------|------------------|----------------------|----------------|--|
| ito celeos server setup                             | Activation               | Server        | Logo               | Backup     | Milestone        | Account              |                |  |
| Downloading backup file. If the download            | d doesn't sta            | rt, please    | click <u>her</u> e | 2          |                  |                      |                |  |
| NUCLEUS Data Backup and Restore (be                 | ta)                      |               |                    |            |                  |                      |                |  |
| <b>Note:</b> This tool will backup your data (sites | , profiles, dev          | vices, obje   | cts, book          | marks, tou | rs, user accou   | nts), it <b>will</b> | not backup the |  |
| server configuration (license, HTTP port, set       | upaamin pa               | sswora, sy    | rstern tog         | o, mueston | e integration    | settings, ett        | <i>:</i> ).    |  |
| Backing up Data                                     |                          |               |                    |            |                  |                      |                |  |
|                                                     |                          |               |                    |            |                  |                      | Backup Now     |  |
|                                                     |                          |               |                    |            |                  |                      |                |  |
| Upload Backup                                       |                          |               |                    |            |                  |                      |                |  |
| Choose a backup file to upload                      | boose File No            | a filo chosor |                    |            |                  | 1                    | Upload         |  |
|                                                     | noose i ne int           | J IIIe Chosei |                    |            |                  |                      |                |  |
|                                                     |                          |               |                    |            |                  |                      |                |  |
| Backup List                                         |                          |               |                    |            |                  |                      |                |  |
| 1.20140429-035613                                   | <u>Remove</u> <u>Res</u> | tore          |                    |            |                  |                      |                |  |

### **3.3 Transfer Backup**

2. Migrate the backup file to the target NUCLEUS Server.

3. Upload the backup package into the NUCLEUS Server.

| Backing up Data                                                            | Backup Now |
|----------------------------------------------------------------------------|------------|
| Upload Backup<br>Choose a backup file to uploac Choose File No file chosen | Upload     |
| Backup List 1. 20140415-071635 Download Remove Restore                     |            |

**NUCLEUS** 3D Unified Management System for Smart Buildings and Cities

### 3.3 Transfer Backup

### 4. The result of the upload is to add a backup record in the list.

| Backing up Data                                                                                                 |            |
|----------------------------------------------------------------------------------------------------|------------|
|                                                                                                    | Backup Now |
|                                                                                                    |            |
| Upload Backup                                                                                                   |            |
| Choose a backup file to upload Choose File No file chosen                                                       | Upload     |
| No file chosen                                                                                                  |            |
| Backup List                                                                                                    |            |
| 1. 20140415-071635         Download Remove Restore           2. 20140415-080225         Download Remove Restore |            |

# Note that: the uploading of a backup package does not restore directly. To restore, you need to explicitly click the "restore".

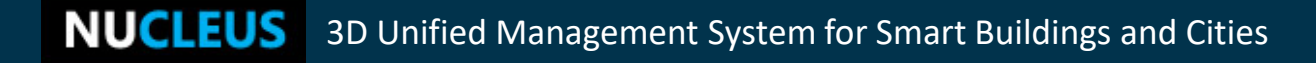

## Warning:

Restoration using a backup will wipe out the original user data in the target NUCLEUS Server!

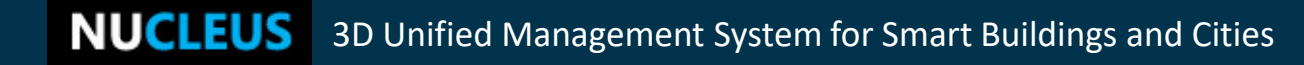

# For NUCLEUS Support

Email support: Phone support: Website:

support@gelement.com
+65 6254 7978 (business hours only)
https://gelement.com

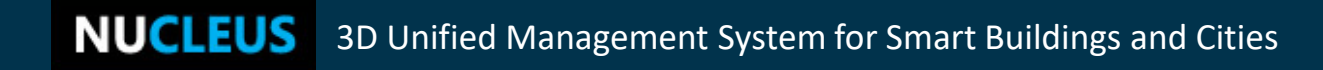